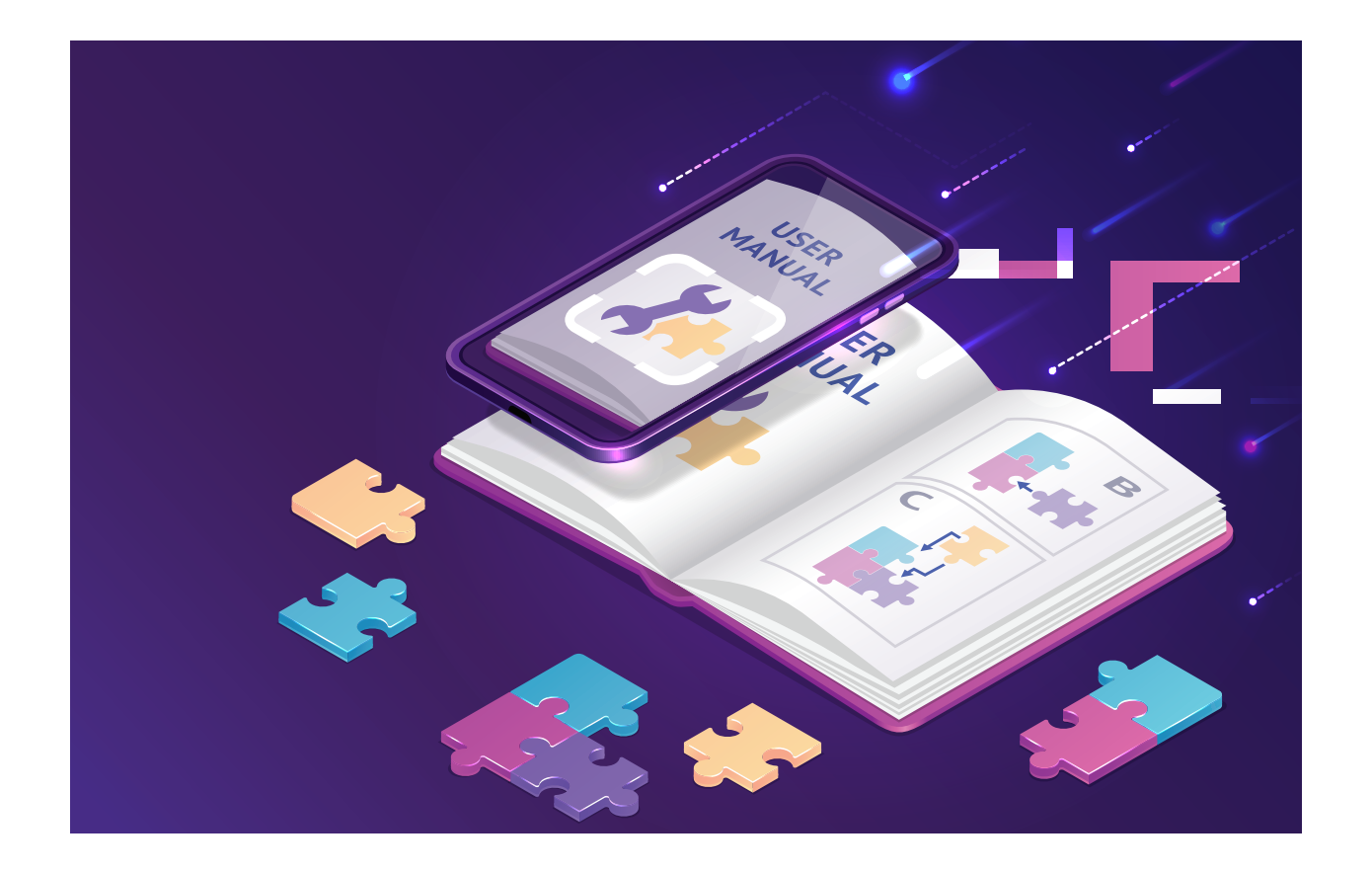

# 

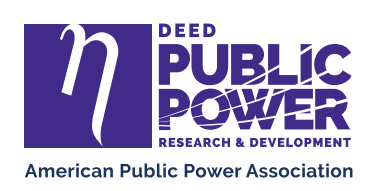

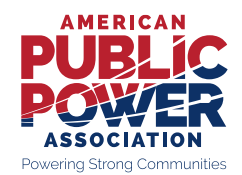

## eReliability Tracker Software Leader User Guide

#### Revision Date: 1/28/2022

## Table of Contents

| Introduction                     |
|----------------------------------|
| Create Your Account              |
| Types of Users and Permissions 3 |
| Edit Your Profile or Log Off     |
| Functions                        |
| Home                             |
| Outages                          |
| Record Outages                   |
| Outages7                         |
| Events                           |
| Export                           |
| Import                           |
| Manage13                         |
| Utilities                        |
| Users                            |
| Reports                          |
| IEEE 1366 Statistics 18          |
| Monthly Statistics               |
| Circuit Ranking21                |
| Cause Pie Chart                  |
| JAA IEEE Statistics              |
| Interruption Cost                |
| Filters                          |
| Generating Reports               |
| Troubleshooting                  |

## Introduction

#### **Create Your Account**

You should have received a registration link that allows you to create your account. When you click the link, the Login screen should open.

| eReliac<br>Welcome to the eReli<br>Please fill out the info<br>Email:<br>Username:<br>Password:<br>Contine Password: | ability registration page. Immation below to create an account: |           |
|----------------------------------------------------------------------------------------------------|-----------------------------------------------------------------|-----------|
| AMERICAN<br>PUBLIC<br>ASSOCIATION<br>Powering Strong Communities                                                     |                                                                 | η<br>Deed |

Enter the required information, which includes:

- Email
- Username (firstinitiallastname)
- Password

Read and accept the terms and conditions, and then click the "Create User" button.

If creating your account is successful, a welcome page should open with a green text box saying the account was created successfully.

Since your role (permission level) is a "Leader", your screen will contain all the tabs shown below.

eReliability Tracker Home Outages Reports Manage

👤 tesster 👻

## Welcome to the eReliability Tracker application

#### Types of Users and Permissions

Spectator Permission to view Home tab and view and run Reports in the system

Member Permission to document Outages and view and run Reports (ex. people in the field)

Leader Permission to document Outages, view and run Reports, and create User profiles for personnel

#### Edit Your Profile or Log Off

Click on the arrow next to your username in the top right-hand corner of the screen to access a drop-down menu.

Click "Profile" to edit your profile and view your account details. You can edit these details, including your password, on this page. Once finished, click "Update User" to finalize these changes.

Click "Sign Out" on the drop-down menu to log out of your account.

### **Functions**

#### Home

At the top of your screen, the "Home" tab leads you to the welcome screen.

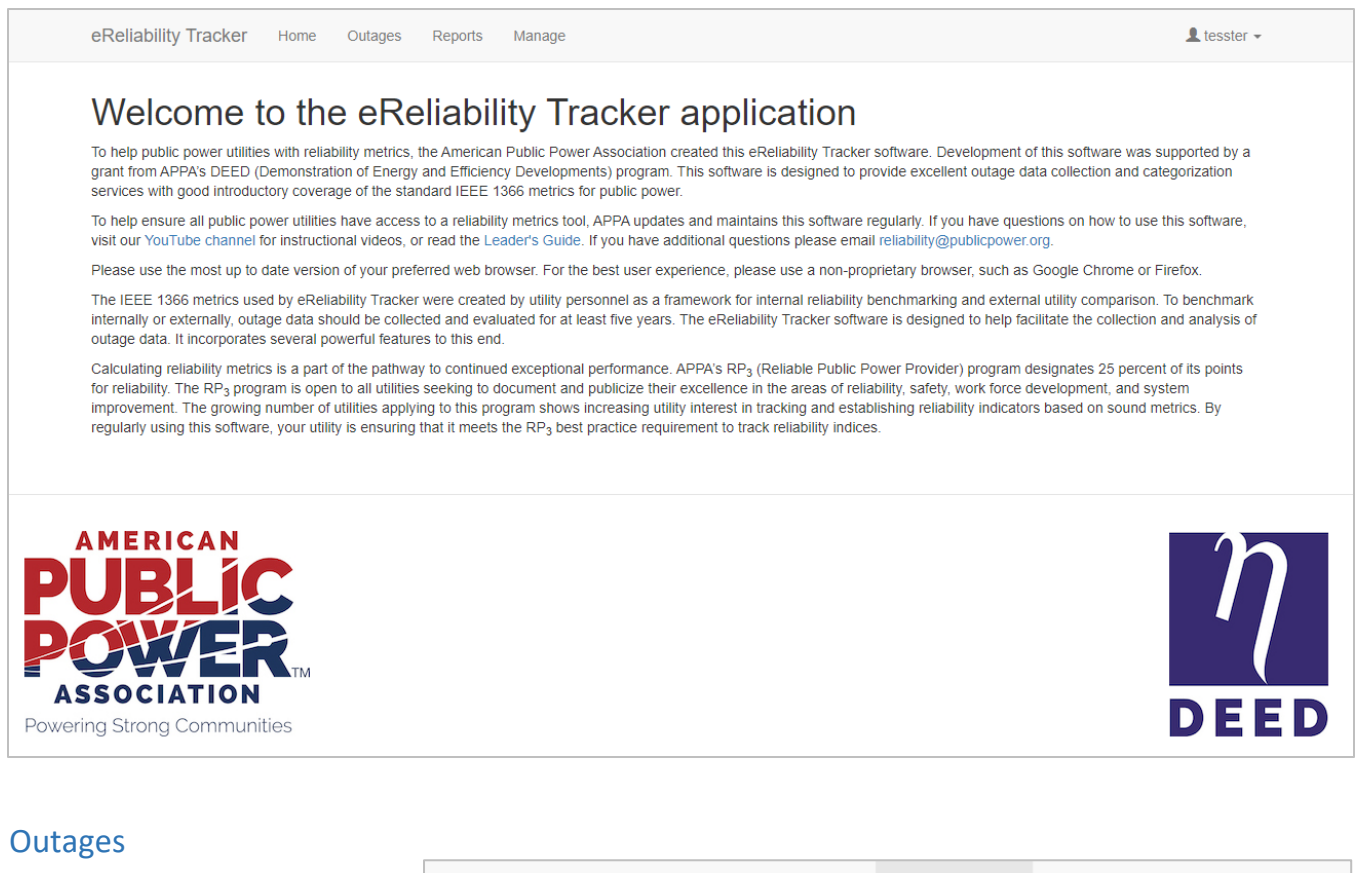

When you click the "Outages" tab, five options will appear on your screen, shown to the right.

| eReliability Tracker |               |     | Home | Home Outage |        | s Reports |       | 6   | Manage |
|----------------------|---------------|-----|------|-------------|--------|-----------|-------|-----|--------|
|                      | Record Outage | Out | ages | E           | Events | E         | xport | Imp | ort    |

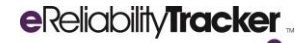

| Record Outage | Enter a new outage                                                                                                    |
|---------------|----------------------------------------------------------------------------------------------------|
| Outages       | View all recorded outages                                                                                                    |
| Events        | View all events (each outage is automatically recorded as a single event, but outages can be combined to form one event for partial restorations or related outages) |
| Export        | Export all outages from a specific time period                                                                                                    |
| Import        | Import previously recorded events from a CSV file                                                                                                    |

#### **Record Outages**

To record an outage, click "Record Outage" and fill out the required information in the top portion of the page. The bottom portion contains fields for additional details that you can add for your own convenience and recordkeeping.

#### **Required Fields**

Fields required in order to submit a report:

| Address        | The address of the customer associated with the outage being reported OR the actual               |
|----------------|---------------------------------------------------------------------------------------------------|
|                | geospatial location of the outage.                                                                |
| Substation     | Substations perform as parts of a generation, transmission, and distribution system. It is an     |
|                | electric system facility.                                                                         |
|                |                                                                                                   |
|                | In the drop-down menu, select the specific substation where the outage occurred.                  |
|                |                                                                                                   |
|                | Utilities can use their own naming conventions when naming their substations (more                |
| <b></b>        | thoroughly described in the <i>Manage</i> section of this manual).                                |
| Circuit        | Also called feeders, circuits carry power to load areas from substations. A substation is         |
|                | comprised of several incoming and outgoing circuits connected to a bus-bar system. In             |
|                | addition to noting the substation, it is important to note which circuit in the specified         |
|                | substation was relevant to the outage.                                                            |
|                | In the drop-down menu, select the circuit on which the outage occurred.                           |
|                |                                                                                                   |
|                | Utilities can use their own naming conventions when naming their circuits (more thoroughly        |
|                | described in the <i>Manage</i> section of this manual). Circuits are not automatically related to |
|                | substations, so be sure to use a good naming convention and select the proper circuit.            |
| Primary Cause  | In this field, there is a drop-down menu with all of the causes of service interruption. It is    |
|                | important to fill out the correct primary cause so that you can analyze the reasons for the       |
|                | outages in your utility and take preventative measures for the future. It is also important to    |
|                | select the most exact cause of the outage. For example, if a storm blows a tree onto a line       |
|                | and causes an outage, the tree should be selected as the cause of the outage.                     |
|                | Every service provider may categorize causes differently, but if you stay consistent with your    |
|                | own method of categorization, you will be able to analyze the causes of your utility's outages    |
|                | in the future. This causal list follows IEEE recommendations.                                     |
|                | In situations where the cause of the outage is unknown, the utility should do its best to         |
|                | develop substantial conclusions about the most likely cause based on analysis of similar past     |
|                | interruption events                                                                               |
| Primary Causas | This category includes interruptions that can safely be delayed by the utility personnel and      |
| Schodulod      | customors can be potified in advance                                                              |
| Scheduled      |                                                                                                   |
| 1              | 1                                                                                                 |

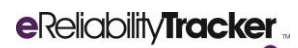

|                            | Customer ServiceNNon-PaymentRelocationRepairsNon-Customer RequestsFire DepartmentPolice DepartmentLogical Department                                                                                                    | <ul> <li>Von-Utility Construction         <ul> <li>Commercial Construction</li> <li>Contractor Dig-In</li> <li>Non-Utility Employee</li> </ul> </li> <li>Residential Construction</li> <li>Road Construction</li> <li>Jtility Maintenance and Repairs</li> <li>Equipment Replacement</li> <li>Load Swap</li> </ul>                                                                                                    |  |  |  |
|----------------------------|----------------------------------------------------------------------------------------------------|----------------------------------------------------------------------------------------------------|--|--|--|
| Primary Cause:             | This category includes any interruption that is a re                                                                                                    | esult of the actions of the public.                                                                                                    |  |  |  |
| Unscheduled                | Equipment       P         •       Electrical Failure         •       Equipment Damage         •       Equipment Worn Out         •       Manufacturing Defect         Natural       •         •       Lightning         •       Direct Stroke         •       Lightning-Induced         Flashover       •         •       Other – Lightning         •       Vegetation         •       Other – Vegetation         •       Tree         •       Vine         •       Weather         •       Ice         •       Storm         •       Wind         •       Wind | <ul> <li>Power Supply</li> <li>Failure of Greater Transmission</li> <li>Loss of Generating Unit</li> <li>Overloaded</li> <li>Public</li> <li>Contact with Foreign Object</li> <li>Human Accident</li> <li>Non-Utility Excavation</li> <li>Non-Utility Fire</li> <li>Vandalism</li> <li>Vehicle Accident</li> <li>Jnknown</li> <li>Jtility Human Error</li> <li>Construction</li> <li>Maintenance</li> <li>Operations</li> </ul> |  |  |  |
| Number of                  | Specify how many customers were without powe                                                                                                    | r during the outage being reported. Enter                                                                                                    |  |  |  |
| Customers<br>without Power | the value in numerical format.                                                                                                    |                                                                                                    |  |  |  |
| Time Outage<br>Began       | Identify the most accurate time for when the outage began in military time.                                                                                                    |                                                                                                    |  |  |  |
| Date Outage<br>Began       | Identify the specific date when the outage began. The format should be mm/dd/yyyy, or you can click on the calendar icon to select the date.                                                                                                    |                                                                                                    |  |  |  |
| Ended                      | Then the most accurate time for when the out                                                                                                    | age enueu in minitary time.                                                                                                    |  |  |  |
| Date Outage<br>Ended       | Identify the specific date when the outage ended<br>can click on the calendar icon to select the date.                                                                                                    | . The format should be mm/dd/yyyy, or you                                                                                                    |  |  |  |
| Is Reportable?             | This option allows you to decide if this outage wil<br>If the box is checked, the outage will contribute to                                                                                                    | l contribute to your outage-related reports.<br>o any reports you run in the system (more                                                                                                    |  |  |  |
|                            | thoroughly described in the <i>Reports</i> section).                                                                                                    |                                                                                                    |  |  |  |

| If you leave the "Is Reportable" box unchecked, the outage will be recorded as an outage but will <b>not</b> contribute to your outage-related reports. This feature can be used to exclude huge storm-related outages and loss of power supply outages. It is optional, so it's up to you to |
|----------------------------------------------------------------------------------------------------|
| storm-related outages and loss of power supply outages. It is optional, so it's up to you to                                                                                                    |
| decide which outages should be considered non-reportable.                                                                                                    |

#### **Optional Fields**

Fields not required in order to submit a report (recommended additional details).

#### System Characteristics

| Descriptive         Describe the electrical distribution system impacted by the outage.           Characteristics         Options: Distribution Overhead, Distribution Underground, Generation, Substation, Transmission, Customer Equipment. |
|----------------------------------------------------------------------------------------------------|
| Options: Distribution Overhead, Distribution Underground, Generation, Substation,<br>Transmission, Customer Equipment.                                                                                                    |
| Transmission, Customer Equipment.                                                                                                    |
| Iransmission, Customer Equipment.                                                                                                    |
|                                                                                                    |
| System voltage The voltage information should be based on the highest voltage level affected by the outage                                                                                                    |
| at site event.                                                                                                    |
| Circuit Type Choose the type of circuit that your utility system uses.                                                                                                    |
| Radial: This is the most common and simple distribution system. It can be                                                                                                    |
| completely overhead or underground. It is connected to only one source of power.                                                                                                    |
| • <b>Primary Loop:</b> Also known as open ring system. Provides power from two feeders.                                                                                                    |
| • <b>Primary Selective:</b> This type of circuit uses some of the same basic components as                                                                                                    |
| the primary loop. Ahead of the consumer's transformer, an automatic switch is                                                                                                    |
| provided, which helps to limit interruptions in the event of loss of feeder.                                                                                                    |
| <ul> <li>Secondary Selective: This system uses two transformers from two different primary</li> </ul>                                                                                                    |
| feeders. Unlike the primary selective system it uses low voltage switching. This                                                                                                    |
| system is generally used for industrial plants                                                                                                    |
| System is generally used for industrial plants.                                                                                                    |
| • Spot Network: This system is very similar to a closed ring system. It is a network,                                                                                                    |
| which means it utilizes two or more transformer units in parallel. It is most                                                                                                    |
| commonly used in high load density areas.                                                                                                    |
| <b>Phases</b> A three-phase electric power system is a type of polyphase system. It is a common method of                                                                                                    |
| Impacted electric power transmission and tends to be a much smoother form of electricity than the                                                                                                    |
| single or two-phase systems.                                                                                                    |
|                                                                                                    |
| Select in the drop-down menu exactly which phases (which overhead line(s)) were affected                                                                                                    |
|                                                                                                    |
| by the outage.                                                                                                    |
| by the outage.                                                                                                    |
| by the outage.<br>Options include any combination of phase 1 (A), 2 (B), and 3 (C).                                                                                                    |
| by the outage.         Options include any combination of phase 1 (A), 2 (B), and 3 (C).         Load         This is the value, in kilovolt-amps, of connected load interruptions.                                                           |
| by the outage.         Options include any combination of phase 1 (A), 2 (B), and 3 (C).         Load       This is the value, in kilovolt-amps, of connected load interruptions.         Interrupted (in                                     |

#### **Miscellaneous Details**

| Key accounts<br>without power     | These are the key customers for which the utility wants to track service and reliability levels.<br>These customers can be referenced when creating a new outage. Information on how these<br>customers can be created can be found under the <b>Manage</b> section of this manual. |
|-----------------------------------|----------------------------------------------------------------------------------------------------|
| How was the<br>outage<br>reported | Options: Customer call-in, Outage Management System, and Other.                                                                                                    |

| Total work  | Identify how many work hours it took to complete total restoration of the utility. Enter value |
|-------------|------------------------------------------------------------------------------------------------|
| hours to    | in numerical format.                                                                           |
| complete    |                                                                                                |
| restoration |                                                                                                |
| Total       | The utility's total number of customers is automatically entered from the utility's profile    |
| Customers   | (more thoroughly described in the <i>Manage</i> section).                                      |
| Served      |                                                                                                |

#### Work Details & Custom Variables

| Equipment | Use the drop-down menu to identify if the equipment was used for restoration, repair,         |
|-----------|-----------------------------------------------------------------------------------------------|
| Action    | replace, or a work detail during the outage.                                                  |
| Equipment | The actual equipment used. This list is drawn from the customizable equipment list in the     |
|           | Manage tab.                                                                                   |
| Notes     | This area is for notes related to the restoration, repair, replacement, or work details of an |
|           | outage.                                                                                       |

#### To Finish Recording an Outage

Once the required information and additional details are filled out, click "Create Outage" and you will be automatically taken to the list of outages that you have for your utility. If the addition was successful, there will be a green text box at the top of the page that says it was successfully added.

From that page, if you wish to record another outage, click on "Create New Outage" on the top right corner of the page. This will take you to a blank form to record a new outage.

#### Outages

| eReliability Track | er Home | Outages  | Reports Manage |         |                              |                    | L tesster -       |
|--------------------|---------|----------|----------------|---------|------------------------------|--------------------|-------------------|
| Record Outage      | Outages | Events E | xport Import   |         |                              |                    |                   |
| Bulk Actions -     | Search: |          |                |         |                              |                    | Create New Outage |
| Select     Addre   | SS      | Utility  | Substation     | Circuit | 🝦 Customers Out 🍦 Start Date | Duratio<br>(Minute | n<br>s)           |

If you click on the "Outages" sub tab, you will be taken to the complete list of your utility's recorded outages. From this page, you can click "Create Outage" to record another outage. You can also search, edit, or delete the recorded outages. This page displays the following outage details: Address, Utility, Substation, Circuit, Customers Out, Start Sate, Duration (Minutes), and whether the outage is Reportable.

The Search box searches all eight fields listed as you type into the box. For a more detailed report on the outages, use the "Export" sub tab to create a spreadsheet.

On this "Outages" page, you can delete outages by checking the boxes next to each outage, clicking the "Bulk Actions" drop-down menu, and selecting "Delete Selected Outages". Once an outage is deleted, you **CANNOT** recover it on your own. If outages were mistakenly deleted, contact APPA staff at <u>Reliability@PublicPower.org</u>.

By clicking on an outage, you can edit the recorded details and click "Update Outage" to save any changes.

#### To Group Outages into a Single Event

| eReliat  | oility Tracker Home          | Outages   | Reports      | Manage     |         |               |            |                      | L tesster -         |
|----------|------------------------------|-----------|--------------|------------|---------|---------------|------------|----------------------|---------------------|
| Record   | d Outage Outages             | Events    | Export       | Import     |         |               |            |                      |                     |
| Bulk Ad  | ctions - Search:             |           |              |            |         |               |            |                      | • Create New Outage |
| Group    | p Selected Outages Into Sing | gle Event | \$           | Substation | Circuit | Customers Out | Start Date | Duration<br>(Minutes | Reportable?         |
| Selec    | t All Outages                |           | APPA Utility | None       | None    | 100           | 07/22/2020 | 5.0                  | True                |
| Delete   | e Selected Outages           |           | APPA Utility | None       | None    | 50            | 07/22/2020 | 10.0                 | True                |
|          | Outage 2                     | TESST     | APPA Utility | None       | None    | 100           | 07/22/2020 | 10.0                 | True                |
| <b>Z</b> | 122018                       | TESST     | APPA Utility | None       | None    | 2             | 03/28/2020 | 151.0                | True                |
| <b>Z</b> | SW_6434-B                    | TESST     | APPA Utility | None       | None    | 1091          | 03/28/2020 | 78.0                 | True                |
| <b>~</b> | 122432                       | TESST     | APPA Utility | None       | None    | 1             | 03/22/2020 | 100.0                | True                |
|          | FUS_324                      | TESST     | APPA Utility | None       | None    | 8             | 03/20/2020 | 75.0                 | True                |
|          |                              |           |              |            |         |               |            |                      |                     |

Check the boxes next to all the outages you would like to combine into a single event. Click the "Bulk Actions" drop-down menu and select "Group Selected Outages Into Single Event". You should then see a green text box confirming the creation of a new event containing these outages.

After creating an event, you can edit your current events in the "Events" sub tab. At first, the Event is named after the first outage that occurred in the event. You can edit an Event's name by clicking its name, writing its new name, and hitting "Update Event".

#### **Events**

| eReliability Tracker Home | Outages Reports Manage |                  | L tesster ◄ |
|---------------------------|------------------------|------------------|-------------|
| Record Outage Outages E   | Events Export Import   |                  |             |
| Bulk Actions - Search:    |                        |                  |             |
| Select 🔶 Name             |                        | Outages Involved | Start Date  |
| Storm 1                   |                        | 3                | 07/22/2020  |

Under the "Events" sub tab, you will see a page with a list of all the events that have been recorded for your utility. Note that each outage is automatically recorded as a single event, but an event can also be a collection of outages – these collections are typically partial restorations related to single outages (further information on partial restorations are available in the *Manage* section). The details shown on this page include: Name, Outages Involved, and Start Date.

On the events page, you can delete events by checking the boxes next to the events you would like to delete, clicking on the "Bulk Actions" tab, and selecting "Delete Selected Events." CAUTION: This action deletes the individual outages nested under the event as well as the event itself.

By clicking on one of the events, you may change the name of the event, edit any of the outages involved with the event, or sort the outages listed. This is a good way to group partial outages together to be treated as one event in the system.

To sort outages out of an event, check the boxes next to the outages you would like to select, click the "Bulk Actions" dropdown menu, and chose "Separate Selected Outages into Unique Event." To delete outages, check the desired boxes, click the "Bulk Actions" drop-down menu, and select "Delete Selected Outages."

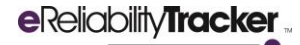

When you create an Event, it is automatically identified as a "Multi-Cause Event." This means that all the different causes of the outages in the Event will be recorded and will appear in your "Cause Pie Chart" report (see more information in *Reports* section). If you select "Single-Cause Event," the event will be attributed to the earliest cause of the outage.

Once you are done editing this Event, click "Update Event" – a green text box will appear confirming the modification is successful.

| eReliability Tracker Home C                                      | utages Reports                  | Manage                      |                                 |              |                                      | L                      | tesster - |
|------------------------------------------------------------------|---------------------------------|-----------------------------|---------------------------------|--------------|--------------------------------------|------------------------|-----------|
| Record Outage Outages Even                                       | nts Export Im                   | port                        |                                 |              |                                      |                        |           |
| Home / Events / Edit Event                                       |                                 |                             |                                 |              |                                      |                        |           |
| Edit Event                                                       | Storm 1                         |                             |                                 | Cause Ty     | <b>pe</b> ○ Single-Ca<br>● Multi-Cau | iuse Event<br>se Event |           |
| Update Event Cancel                                              |                                 |                             |                                 |              |                                      |                        |           |
| Outages for this Eve<br>An event with multiple outages is treate | ent<br>d as one interruption fo | or the purposes of reliabil | ity statistics (i.e. an event i | s a series o | of partial restorations              | i).                    |           |
| Bulk Actions - Search:                                           |                                 | ]                           |                                 | A Others T   |                                      |                        |           |
| Select = Address = Substation                                    | Vone                            | iahtning 🖌                  | 100                             |              | 2020-08:30:00                        | No.                    | V         |
| Outage 3 None                                                    | None                            | Jtility Human Error 🗸       | 50                              | 07/22/2      | 2020 08:35:00                        | No                     |           |
| Outage 2 None                                                    | None                            | Lightning                   | 100                             | 07/22/2      | 2020 08:35:00                        | Yes                    |           |
| Showing 1 to 3 of 3 entries                                      |                                 |                             |                                 |              | Customer Interrup                    | Previous 1<br>tions    | Next      |

#### Part of Restoration

You can also label outages as "Part of Restoration" by checking the box next to the outage, clicking "Bulk Actions," and selecting "Set 'Is Part of Restoration' to 'Yes.'" This feature allows you to keep track of outages that were partially restored in an event.

#### Scenario 1

For example, if a lightning strike caused a power outage for 100 customers, a worker restored power to half of the customers affected but caused another 50 customers to lose power, and then power was restored for all customers ten minutes later (see figure to the right), you would use the partial restoration tool.

Partial restorations ensure the customers who originally lost power due to lightning and continued to not have power after the human error are not double counted in the number of customer interruptions or the calculated customer minutes of interruption (see figure below).

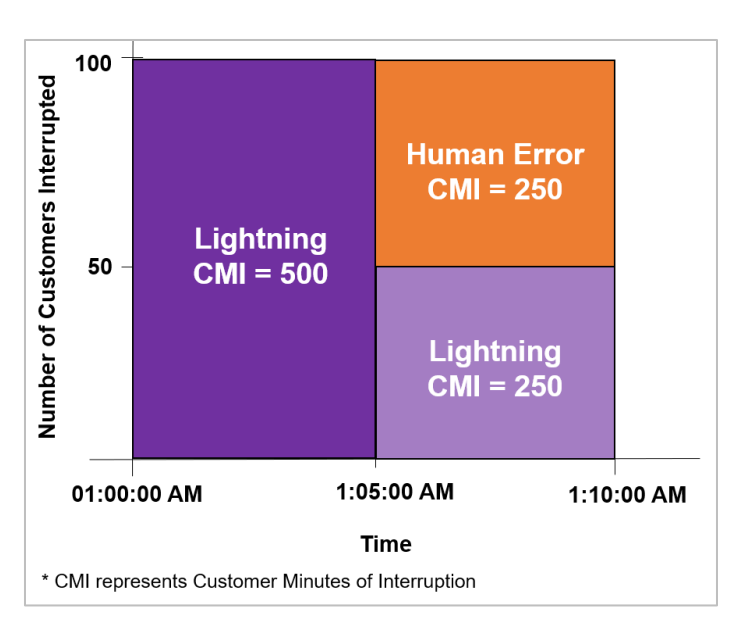

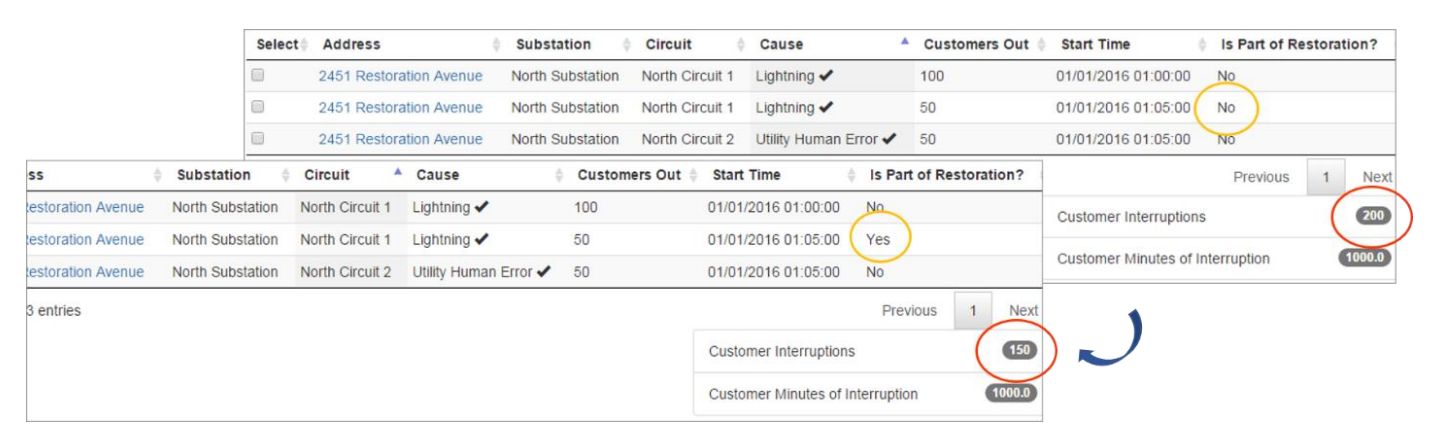

#### Scenario 2

In addition, if your utility restored power to customers in increments after an outage, you would use the "Part of Restoration" tool to record these increments.

For example, take an outage event that started at noon with a feeder opening and a total of 800 customers losing power. After the crew opened the downstream recloser, 600 of those customers were restored, but there were still 200 customers without power. This is reflected in the second box in the diagram on the right. At 1:00 PM, 150 customers got their power back. The third outage / box represents the 50 remaining customers that were without power until 1:30 PM when the recloser was closed.

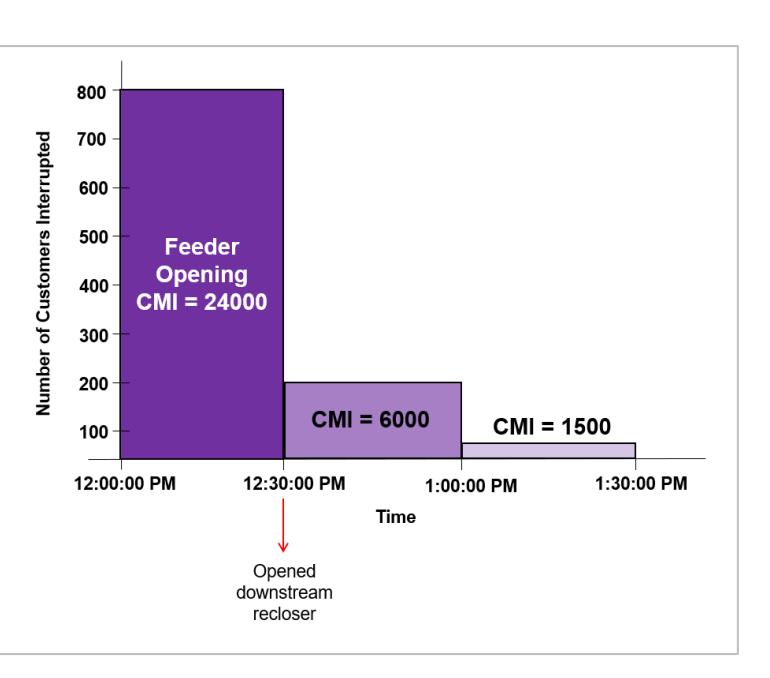

When recording these outages, you do not want customers to be double counted. There were 800 total customers affected, not 1,050. To reflect these numbers, you would check "Is Part of Restoration?" next to the last two outages once the outages have been recorded and grouped into one event (see figure below).

| 1 Crystal Drive       Central Substation       Circuit 2       Equipment ✓       800       09/21/2018 12:00:00       No         2 Crystal Drive       Central Substation       Circuit 2       Equipment ✓       200       09/21/2018 12:30:00       No         3 Crystal Drive       Central Substation       Circuit 2       Equipment ✓       50       09/21/2018 12:30:00       No         Showing 1 to 3 of 3 entries       Vervious       Fervious       1       Next         Customer Interruptions       0150       01500       015000       015000 | Select  | Address             | Substation         | Circuit   | 🕴 Cause 🔁 👘 | Customers Out | 🍦 Star | t Time          |        | Is Part of Restoration? | ? 0     |
|----------------------------------------------------------------------------------------------------|---------|---------------------|--------------------|-----------|-------------|---------------|--------|-----------------|--------|-------------------------|---------|
| □       2 Crystal Drive       Central Substation       Circuit 2       Equipment ✓       200       09/21/2018 12:30:00       No         □       3 Crystal Drive       Central Substation       Circuit 2       Equipment ✓       50       09/21/2018 13:00:00       No         Showing 1 to 3 of 3 entries       Previous       1       Next         Customer Interruptions       1050         Customer Minutes of Interruption       31500.00                                                                                                    |         | 1 Crystal Drive     | Central Substation | Circuit 2 | Equipment 🗸 | 800           | 09/2   | 1/2018 12:00:00 | 1      | No                      |         |
| 3 Crystal Drive       Central Substation       Circuit 2       Equipment ✓       50       09/21/2018 13:00:00       No         Showing 1 to 3 of 3 entries       Previous       1       Next       Customer Interruptions       1050         Customer Minutes of Interruption       31500.0       31500.0       1       1050                                                                                                    |         | 2 Crystal Drive     | Central Substation | Circuit 2 | Equipment 🗸 | 200           | 09/2   | 1/2018 12:30:00 | (      | No                      |         |
| Showing 1 to 3 of 3 entries  Previous  Previous  Previous  Customer Interruptions  Customer Minutes of Interruption  31500.0                                                                                                    |         | 3 Crystal Drive     | Central Substation | Circuit 2 | Equipment 🗸 | 50            | 09/2   | 1/2018 13:00:00 |        | No                      |         |
| Customer Interruptions (1050)<br>Customer Minutes of Interruption 31580.0                                                                                                    | Showing | 1 to 3 of 3 entries |                    |           |             |               |        |                 |        | Previous 1              | Next    |
| Customer Minutes of Interruption 31500.0                                                                                                    |         |                     |                    |           |             |               |        | Customer Inte   | errupt | ions                    | 1050    |
|                                                                                                    |         |                     |                    |           |             |               |        | Customer Mir    | nutes  | of Interruption         | 31500.0 |
|                                                                                                    |         |                     |                    |           |             |               |        |                 |        |                         |         |

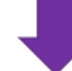

| Select    | ¢  | Address         | Substation         | ¢ Circuit | 🕴 Cause 🚯   | Customers Out | ÷ | Start Time          | 4     | IS I  | Part of Restorati | on? 🕴   |
|-----------|----|-----------------|--------------------|-----------|-------------|---------------|---|---------------------|-------|-------|-------------------|---------|
|           |    | 1 Crystal Drive | Central Substation | Circuit 2 | Equipment 🗸 | 800           |   | 09/21/2018 12:00:00 | 7     | No    |                   |         |
|           |    | 2 Crystal Drive | Central Substation | Circuit 2 | Equipment   | 200           |   | 09/21/2018 12:30:00 |       | Yes   | ;                 |         |
|           |    | 3 Crystal Drive | Central Substation | Circuit 2 | Equipment   | 50            |   | 09/21/2018 13:00:00 | 1     | Yes   |                   |         |
| Showing 1 | to | 3 of 3 entries  |                    |           |             |               |   |                     |       |       | Previous          | 1 Next  |
|           |    |                 |                    |           |             |               |   | Customer Inte       | errup | tions |                   | 800     |
|           |    |                 |                    |           |             |               |   | Customer Mir        | utes  | of In | terruption        | 31500.0 |
|           |    |                 |                    |           |             |               |   |                     |       |       |                   |         |

#### Export

Only leaders can view this sub tab. When you click on "Export," you will see two boxes where you can input the date range of the outages you want exported. Once you've selected your dates, click the "Export Outages" button to see all your data in a spreadsheet format.

Once exported, you can perform additional analyses on your outages data.

| eReliability Tracker Home     | Outages   | Repo  | rts Manage |   |
|-------------------------------|-----------|-------|------------|---|
| Record Outage Outages E       | Events    | xport | Import     |   |
| Export Outage                 | S         |       |            |   |
| Earliest start date of outage |           |       |            | i |
| Latest start date of outage   | 10/05/202 | 20    |            | i |
| Export Outages                |           |       |            |   |

#### Import

Use this function to upload a large set of outage information. The spreadsheet you upload should be arranged in the format explained below. First, download the csv file with the proper headers from the hyperlink in the first paragraph. Then, fill out the proper information for your outages in the csv file and upload this file into the tracker by hitting "Import Outages."

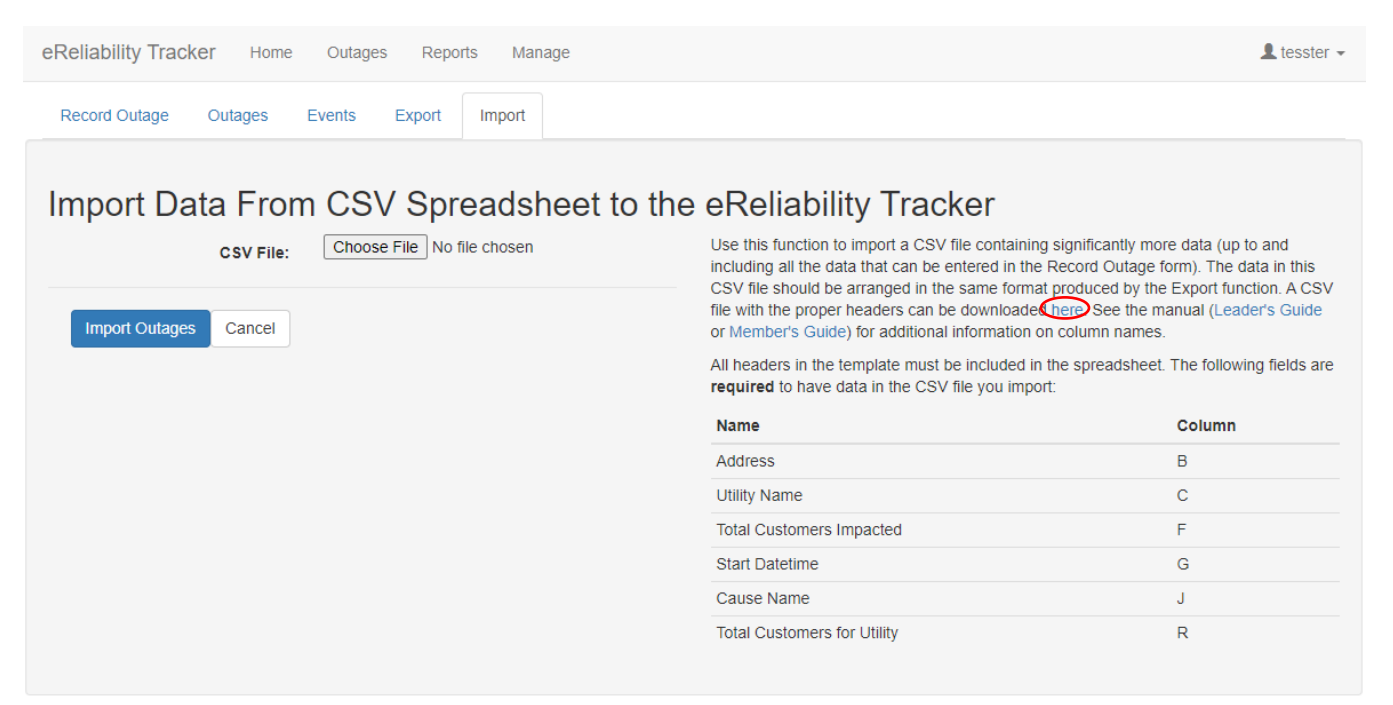

Only the following six columns are required to import a data file: Address, Utility Name, Total Customers Impacted, Start Datetime, Cause Name, and Total Customers for Utility (see screenshot below). The Tracker does not require the End Datetime so that utilities can upload outages that are ongoing at the time of the upload. The Event ID will be automatically created by the system.

| 1 | ( A      | В                    | С                  | D                  | E          | F           | G                | н              | I.                     | J          | K        | L            | м       | N          | 0        | Р           | Q                      |     |
|---|----------|----------------------|--------------------|--------------------|------------|-------------|------------------|----------------|------------------------|------------|----------|--------------|---------|------------|----------|-------------|------------------------|-----|
| 1 | event id | address              | utility name       | substation name    | circuit na | r total_cus | t start_datetime | end_datetime   | is_partial_restoration | cause name | M/S Caus | e descriptiv | voltage | circuit_ty | phases_i | n load_inte | total_customers_served | key |
| 2 | 43       | 153 Reliability Road | TESST APPA Utility | Central Substation | Circuit 4  | 14          | 12/6/2018 5:00   | 12/6/2018 5:20 | No                     | Tree       | M        |              |         |            |          |             | 46000                  | 1   |
| 3 | 43       | 153 Reliability Road | TESST APPA Utility | Central Substation | Circuit 4  | 14          | 12/6/2018 5:20   | 12/6/2018 5:45 | Yes                    | Squirrel   | M        |              |         |            |          |             | 46000                  | 1   |
| 4 | 43       | 153 Reliability Road | TESST APPA Utility | Central Substation | Circuit 4  | 14          | 12/6/2018 5:45   | 12/6/2018 6:25 | Yes                    | Squirrel   | M        |              |         |            |          |             | 46000                  | 1   |
| 5 |          |                      |                    |                    |            |             |                  |                |                        |            |          |              |         |            |          |             |                        |     |

For Cause Name, please choose and enter one of the cause types listed in our default eRT cause table (see below). Try to enter the most accurate and detailed cause possible – this allows your reliability reports to be as detailed and informative as possible.

| Cause level 1 | Cause level 2                   | Cause level 3                   | Cause level 4               |
|---------------|---------------------------------|---------------------------------|-----------------------------|
|               |                                 | Vandalism                       |                             |
|               |                                 | Human Accident                  |                             |
|               | D. L.L.                         | Vehicle Accident                |                             |
|               | Public                          | Contact with Foreign Object     |                             |
|               |                                 | Non-Utility Fire                |                             |
|               |                                 | Non-Utility Excavation          |                             |
|               |                                 |                                 | Direct Stroke               |
|               |                                 | Lightning                       | Lightning-Induced Flashover |
|               |                                 |                                 | Other - Lightning           |
|               |                                 |                                 | Squirrel                    |
|               |                                 | Marialite-                      | Snake                       |
|               |                                 | windine                         | Bird                        |
|               | Natural                         |                                 | Other - Wildlife            |
|               | Naturai                         |                                 | Storm                       |
|               |                                 |                                 | lce                         |
| Unscheduled   |                                 | weather                         | Wind                        |
|               |                                 |                                 | Heat                        |
|               |                                 |                                 | Tree                        |
|               |                                 | Vegetation                      | Vine                        |
|               |                                 |                                 | Other - Vegetation          |
|               |                                 | Electrical Failure              |                             |
|               | Equipment                       | Equipment Worn Out              |                             |
|               | Equipment                       | Equipment Damage                |                             |
|               |                                 | Manufacturing Defect            |                             |
|               |                                 | Overloaded                      |                             |
|               | Power Supply                    | Loss of Generating Unit         |                             |
|               |                                 | Failure of Greater Transmission |                             |
|               |                                 | Construction                    |                             |
|               | Utility Human Error             | Maintenance                     |                             |
|               |                                 | Operations                      |                             |
|               | Unknown                         |                                 |                             |
|               |                                 | Commercial Construction         | Non-Utility Employee        |
|               | Non-Utility Construction        | Commercial Construction         | Contractor-Dig-In           |
|               | Non-ounty construction          | Residential Construction        |                             |
|               |                                 | Road construction               |                             |
|               | Non-Customer Requests           | Police Department               |                             |
| Scheduled     | Non-customer requests           | Fire Department                 |                             |
|               |                                 | Non-Payment                     |                             |
|               | Customer Service                | Relocation                      |                             |
|               |                                 | Repairs                         |                             |
|               | Utility Maintenance and Popairs | Load Swap                       |                             |
|               | Stinty Maintenance and Repairs  | Equipment Replacement           |                             |

## Manage

There are two sub tabs under the "Manage" tab – "Utilities" and "Users."

#### Utilities

When you click on "Utilities," your utility will be displayed. If you are a multi-utility user (e.g., JAA and SA), a list of all your utilities will be displayed. This page shows the name of each utility and whether it is active. By clicking on one of the utilities, you may edit the name, address, or number of customers for that utility. Keeping the number of customers up to date is important because this information is automatically entered into any outages you record and used for any reports you run.

After clicking on your utility's name, you will see options to edit your substations, customers, and equipment on the righthand side of the screen.

To create new substations, customers,

eReliability Tracker Home Outages Reports Manage Utilities Users Home / Utilities / Edit Utility Edit Utility Name: TESST APPA Utility Edit Substations Edit Customers

and equipment, click on the "Edit" button and then click the "Create New..." button on the top right-hand side of the new screen. Once you've added the necessary information, click the blue "Create Substation," "Create Customer," or "Create Equipment" button.

To edit your utility's circuits, click into the "Edit Substation" page and then click the name of the circuit you want to edit. Once in the circuit editing page, you can then select the blue "Circuits" link to go to a list of your utility's circuits (see image to the right). On the "Circuits" page, you can see and edit your existing circuits, or you can click the "Create New Circuit" button in the top right-hand corner to create a new circuit.

Through the "Edit Customers" button, you can add or edit your utility's recorded customer accounts. These customers are often key accounts that utilities want to keep track of. To

1875 Connecticut Ave, NW, Suite 1200 Address 🖍 Edit Equipment Washington City: District Of Columbia State: Zip Code: 20009 Total Customers Served: 16100 Note on Total Customers Served: The number of customers served by the utility must be entered correctly and updated as needed. This number is used for outage related reports Cancel

| ſ | Utilities | Users                                                                                     |
|---|-----------|-------------------------------------------------------------------------------------------|
|   | Home /    | Utilities / TESST APPA Utility / Substations / Central Substation (Circuits) Edit Circuit |
|   |           |                                                                                           |
| [ | Edit      | Circuit                                                                                   |

create a new key account, click the "Create New Customer" button on the top right-hand side of the screen. When creating a new customer, you can classify them as commercial, industrial, or residential. If you want to edit a customer already entered in the system, simply click the name of the customer. In the Outage tab, your customers are referred to as "Key Accounts."

In the "Edit Equipment" page, you can either use the defaults listed or click the "Create New Equipment" button on the top right-hand side of your screen to name a new piece of equipment. If the new equipment does not fall under any of the

categories already listed on the equipment page, leave the "Parent" field blank ("-----") and simply enter the name of your equipment. If the new equipment is related to a piece of equipment already listed, then choose the name of this equipment in the "Parent" field.

You can also import a list of equipment your utility uses through the "Import Equipment CSV" button on the top right-hand side of your

|   | А             | В                |
|---|---------------|------------------|
| 1 | Equipment     | Parent Equipment |
| 2 | Sub-equipment | Equipment        |
| 3 | Laptop Mouse  | Computer         |
| 4 | Wheels        | Desk Chair       |
| 5 | Paper         | Notebook         |
| ~ |               |                  |

screen. Any files uploaded should have the same formatting as the Excel sheet image to the right. Please note that there cannot be any headers in the spreadsheet you are trying to import.

#### Users

To manage the user accounts associated with your utility, click on the "Users" tab. A list of all users will be displayed. In this list, you will see the user account's username, associated utilities, role (permission level), and the time they last logged in.

On this page, you can search, edit, and add users.

| eReliability Tracker | Home Outages           | Reports Manage |        |                | L TestUtilityLeader- |
|----------------------|------------------------|----------------|--------|----------------|----------------------|
| Utilities Users      |                        |                |        |                |                      |
| Sear                 | ch:                    |                |        |                | Create New User      |
| Username 🗸           | Utilities              |                | 🔶 Role | 🔶 Last Login   | Å                    |
| TestUtilityMember    | Test Utility           |                | Member | Thu, 21 May 2  | 020 15:02            |
| TestUtilityLeader    | Test Utility           |                | Leader | Thu, 02 Sep 2  | 021 20:51            |
| tesster2             | Test Utility, TESST AP | PPA Utility    | Member | Fri, 29 May 20 | 20 17:40             |

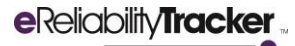

#### Edit Users (Includes Password Reset)

To edit a user, navigate to the user's account by searching their username in the Search box. Then, click on their username to see their account details. In this page, you can edit the account's email address, username, role, and tracker communications preferences. You can also reset the user's password if needed. To do this, type a one-time password into the "Password" and "Confirm Password" fields and check off "Requires Password Reset?". Then, hit "Update User", and the user will be prompted to update their password once they log in using their username and one-time password.

#### Inactivate User

The eReliability Tracker system does not allow leaders to delete utility users. Instead, you must mark the unwanted user account as "Inactive". To do this, navigate to the user's account and change their "Role" to be blank ("-----"). Then, hit "Update User".

#### Add User

To add users, select "Create New User" in the main "Users" tab. This will bring you to a new page where you have two options for creating a new user. Under the "Create New User" heading, you can fill in all the necessary information to create a user account in the system. This includes the user's email, username, password, role, associated utility, and communications preferences. If you would like to have the new user create their own account instead, you may

| eReliability Tracker Home                                     | Outages                | Reports          | Manage     |   |
|---------------------------------------------------------------|------------------------|------------------|------------|---|
| Utilities Users                                               |                        |                  |            |   |
| Home / Users / Edit User                                      |                        |                  |            |   |
| Edit User                                                     |                        |                  |            |   |
| Email:                                                        | tesster2@              | )appa.com        |            |   |
| Username:                                                     | tesster2               |                  |            |   |
| Password:                                                     |                        |                  |            |   |
| Confirm Password:                                             |                        |                  |            |   |
| Requires Password Reset?                                      |                        |                  |            |   |
| Role:                                                         | Member                 |                  |            | ~ |
| Utilities                                                     | TESST A<br>Test Utilit | PPA Utility<br>y |            |   |
|                                                               |                        |                  |            | * |
| Receive email communications related to eReliability Tracker? |                        |                  |            |   |
| Is Point of Contact                                           |                        |                  |            |   |
| Timezone Offset:                                              | [UTC - 5]              | Eastern Sta      | ndard Time | ~ |
| Update User Cancel                                            |                        |                  |            |   |

do so under the "Registering a new User" heading. Here, you simply select the new user's role and associated utility and then click "Create Registration". This will generate a link that you can share with the new user. This link will bring them to a webpage where they can fill out their username, email, and password. This is the recommended method for creating new users.

#### eReliabilityTracker

| eReliability Tracker Home                                                                                   | Outages Reports        | Manage |                                                                                                    |                                                                                                    | L tesster-          |
|----------------------------------------------------------------------------------------------------|------------------------|--------|----------------------------------------------------------------------------------------------------|----------------------------------------------------------------------------------------------------|---------------------|
| Utilities Users<br>Home / Users / New User                                                                  |                        |        |                                                                                                    |                                                                                                    |                     |
| Create New U<br>Email:<br>Username:<br>Password:<br>Confirm Password:                                       | ser                    |        | Registering a new<br>You can create a new user by filling ou<br>generate a registration link that allows<br>like to generate a registration link, plea<br>Role:<br>Utilities | r User<br>It the screen to the left. Alternatively ye<br>a user fill out the form themselves. If y<br>ase complete the form below:<br><br>TESST APPA Utility | ou can<br>you would |
| Role:<br>Utilities                                                                                          | <br>TESST APPA Utility | ~      | Create Registration                                                                                                    |                                                                                                    | Ţ                   |
| Receive email communications<br>related to eReliability Tracker?<br>Is Point of Contact<br>Timezone Offset: | <ul> <li></li></ul>    | ~      |                                                                                                    |                                                                                                    |                     |
| Create User Cancel                                                                                          |                        |        |                                                                                                    |                                                                                                    |                     |

#### Reports

Reports are used to visually display data. Reports can be essential to discovering problem areas and identifying the most severe outages. There are five different types of reports you can generate in the eReliability Tracker as a utility. If you are a JAA user, you have a sixth report of "JAA IEEE Statistics".

| eReliability Tracker | Home        | Outages    | Reports      | Manage              |                     |                   | L tesster - |
|----------------------|-------------|------------|--------------|---------------------|---------------------|-------------------|-------------|
| Monthly Statistics   | IEEE 1366 S | Statistics | Circuit Rank | ing Cause Pie Chart | JAA IEEE Statistics | Interruption Cost |             |

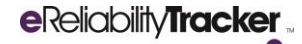

#### **IEEE 1366 Statistics**

This report generates your utility's ASAI, CAIDI, SAIDI, and SAIFI statistics as well as an outage event count based on several filters detailed in the *Filters* section.

| eReliability Tracker Home         | Outages Reports          | Manage         |       |                                        |                                                            | L tesster - |
|-----------------------------------|--------------------------|----------------|-------|----------------------------------------|------------------------------------------------------------|-------------|
| Monthly Statistics IEEE 1366 Stat | tistics Circuit Rank     | ting Cause Pie | Chart | JAA IEEE Statistics Interruption       | Cost                                                       |             |
| IEEE Statistics Report            | t - TESST AP             | PA Utility     |       |                                        |                                                            |             |
| Start Date                        | 01/01/2020               |                | i     | Minimum event duration<br>(in minutes) | 5                                                          |             |
| End Date                          | 12/31/2020               |                | i     | Maximum event duration                 |                                                            |             |
| Remove Major Events?              | Use APPA Event th        | reshold        | ~     | (in minutes)                           |                                                            |             |
| Top-level Cause                   |                          |                | ~     | Substation                             |                                                            | ~           |
|                                   |                          |                |       | Circuit                                |                                                            | ~           |
|                                   |                          |                |       | Exclude Loss of Supply                 | Failure of Greater Transmission<br>Loss of Generating Unit | ÷           |
| Generate Report 🗐 🛛 Downloa       | ad to CSV <b>③</b> Print | Liear Filters  | :     |                                        |                                                            |             |
|                                   |                          |                |       |                                        |                                                            |             |
|                                   |                          |                |       |                                        |                                                            |             |
| IEEE Results                      |                          |                |       | Range Results                          |                                                            |             |
| ASAI (percent)                    |                          | 99.9989%       |       | Event Count                            | 6                                                          |             |
| CAIDI (minutes)                   |                          | 206.708        |       | APPA Major Event Threshold (minut      | tes) 71                                                    | .512 🕄      |
| SAIDI (minutes)                   |                          | 6.039          |       |                                        |                                                            |             |
| SAIFI (number of interruptions)   |                          | 0.0292         |       |                                        |                                                            |             |

#### **Monthly Statistics**

This report generates a monthly or annual report for your utility. This includes the IEEE 1366 Statistics of SAIDI, SAIFI, CAIDI, and ASAI, as well as Momentary Interruptions and Sustained Interruptions. It also shows your utility's monthly SAIDI and SAIFI charts. If you have your utility's circuit information uploaded in the tracker, it calculates your top three worst performing circuits ranked by outage count, customer interruptions, and minutes of duration. Furthermore, the generated report ranks the top outages causes by both count and duration. Finally, it shows the top 10 outages of the month or year ranked by Customer Minutes of Interruption and details the total customers affected for the month/year and the average customers affected per outage. To see more details on the filters you can use to generate this report, please see the *Filters* section.

To view details for listed circuits and outages, click the "View" eye icon next to the one you would like to see.

| eReliability Tracke        | r Home Outages       | Reports      | Manage               |                     |                                                   | L tesster -                     |
|----------------------------|----------------------|--------------|----------------------|---------------------|---------------------------------------------------|---------------------------------|
| Monthly Statistics         | IEEE 1366 Statistics | Circuit Rank | king Cause Pie Chart | JAA IEEE Statistics | Interruption Cost                                 |                                 |
| Annual Ren                 | ort [.lan 2020 - [   | )ec 202      | 201 - TESST AP       | PA Utility          |                                                   |                                 |
| Yea                        | r 2020               | ×            | Minimum duration     | 5                   | Substation                                        | <b>v</b>                        |
| Starting Month             | h 01 - January       | ~            | Maximum duration     |                     | Circuit                                           | <b>v</b>                        |
| Annual Report              | ? • Yes              |              | Top-level Cause      |                     | <ul> <li>Remove Major</li> <li>Events?</li> </ul> | Use APPA Event threst           |
| Generate Rep               | ort 🗐 Print 🚔 Clear  | Filters 🔳    |                      | Monthly SAIDI Cha   | art                                               |                                 |
| Metric                     | Jan 2020 - Dec 2020  | Jan 20       | 19 - Dec 2019        | 20                  |                                                   | Monthly SAIDI                   |
| SAIDI                      | 6.039                | 2.1          |                      | 15                  |                                                   | Average of monthly SAIDI values |
| SAIFI                      | 0.0292               | 0.0967       |                      |                     |                                                   |                                 |
| CAIDI                      | 206.708              | 21.734       |                      | 10                  |                                                   |                                 |
| ASAI                       | 99.9989%             | 99.999       | 6%                   | 5                   |                                                   |                                 |
| Momentary<br>Interruptions | 0                    | 1            |                      | Jan Feb Ma          | r Apr May Jun Jul                                 | Aug Sep Oct Nov Dec             |
| Sustained<br>Interruptions | 13                   | 13           |                      | 2020 2020 202       | 0 2020 2020 2020 2020                             | 2020 2020 2020 2020 2020        |

## eReliabilityTracker

| Circuit Ranking                             | - Worst Performing    |                              |      |
|---------------------------------------------|-----------------------|------------------------------|------|
| Ranked by Outa                              | ge Count              |                              |      |
| Circuit                                     | Substation            | Number of Outages            | View |
| Test 2 Circuit                              | Test 2 Substation     | 1                            | ۲    |
| Test 3 Circuit                              | Test 2 Substation     | 1                            | ۲    |
| Test 1 Circuit                              | Test Substation       | 1                            | ۲    |
| Ranked by Cust                              | omer Interruptions    |                              |      |
| Circuit                                     | Substation            | Customer Interruptions       | View |
| Test 1 Circuit                              | Test Substation       | 6                            | ۲    |
| Test 2 Circuit                              | Test 2 Substation     | 4                            | ۲    |
| Test 3 Circuit                              | Test 2 Substation     | 2                            | ۲    |
| Ranked by Cust                              | omer Minutes of Durat | lion                         |      |
|                                             | Substation            | Customer Minutes of Duration | View |
| Circuit                                     |                       |                              |      |
| Circuit<br>Test 2 Circuit                   | Test 2 Substation     | 822.533333                   | ۲    |
| Circuit<br>Test 2 Circuit<br>Test 3 Circuit | Test 2 Substation     | 822.533333<br>386.366667     | ©    |

#### **Circuit Ranking**

If you have entered your circuit information into the eReliability Tracker, this report provides three different rankings of your worst-performing circuits. It shows the top 10 circuits ranked by outage count, customer interruptions, and customer minutes of duration.

| To view details for | listed sincults  | click the "Mould | ovo icon novt to the circuit | vou'd like to coo  |
|---------------------|------------------|------------------|------------------------------|--------------------|
| TO VIEW DELATISTOF  | instea circuits. | CIICK LIE VIEW   | eve icon next to the circuit | vou u like lo see. |
|                     |                  |                  |                              |                    |

| Reliability Tracker Home Ou        | utages Reports Man      | ige                                                   | L tesster - |
|------------------------------------|-------------------------|-------------------------------------------------------|-------------|
| Monthly Statistics IEEE 1366 Stati | tistics Circuit Ranking | Cause Pie Chart JAA IEEE Statistics Interruption Cost |             |
| Circuit Ranking Report             | t - TESST APPA          | Jtility                                               |             |
| Start Date                         | 01/01/2020              | (in minutes)                                          |             |
| End Date                           | 12/31/2020              | Maximum event duration                                |             |
| Top-level Cause                    |                         | (in minutes)                                          |             |
|                                    |                         | Substation                                            | ~           |
| Top 10 Circuits Ranked by Outage C | Count                   |                                                       |             |
| Circuit Name                       | Substation Name         | Number of Outages                                     | View        |
| Test 2 Circuit                     | Test 2 Substation       | 1                                                     | ۲           |
| Test 3 Circuit                     | Test 2 Substation       | 1                                                     | ۲           |
| Test 1 Circuit                     | Test Substation         | 1                                                     | ۲           |
| Top 10 Circuits Ranked by Customer | r Interruptions         |                                                       |             |
| Circuit Name                       | Substation Name         | Customer Interruptions                                | View        |
| Test 1 Circuit                     | Test Substation         | 6                                                     | ۲           |
| Test 2 Circuit                     | Test 2 Substation       | 4                                                     | ۲           |
| Test 3 Circuit                     | Test 2 Substation       | 2                                                     | ۲           |
| Top 10 Circuits Ranked by Customer | r Minutes of Duration   |                                                       |             |
| Circuit Name Se                    | ubstation Name          | Customer Minutes of Duration                          | View        |
| Test 2 Circuit Te                  | est 2 Substation        | 822.533333                                            | ۲           |
|                                    |                         |                                                       |             |
| Test 3 Circuit Te                  | est 2 Substation        | 386.366667                                            | ۲           |

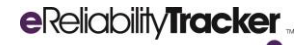

#### **Cause Pie Chart**

This report provides a pie chart and list of your outages grouped by cause or duration (in minutes). To view details for listed outages, click the "View" eye icon next to the outage cause you'd like to see.

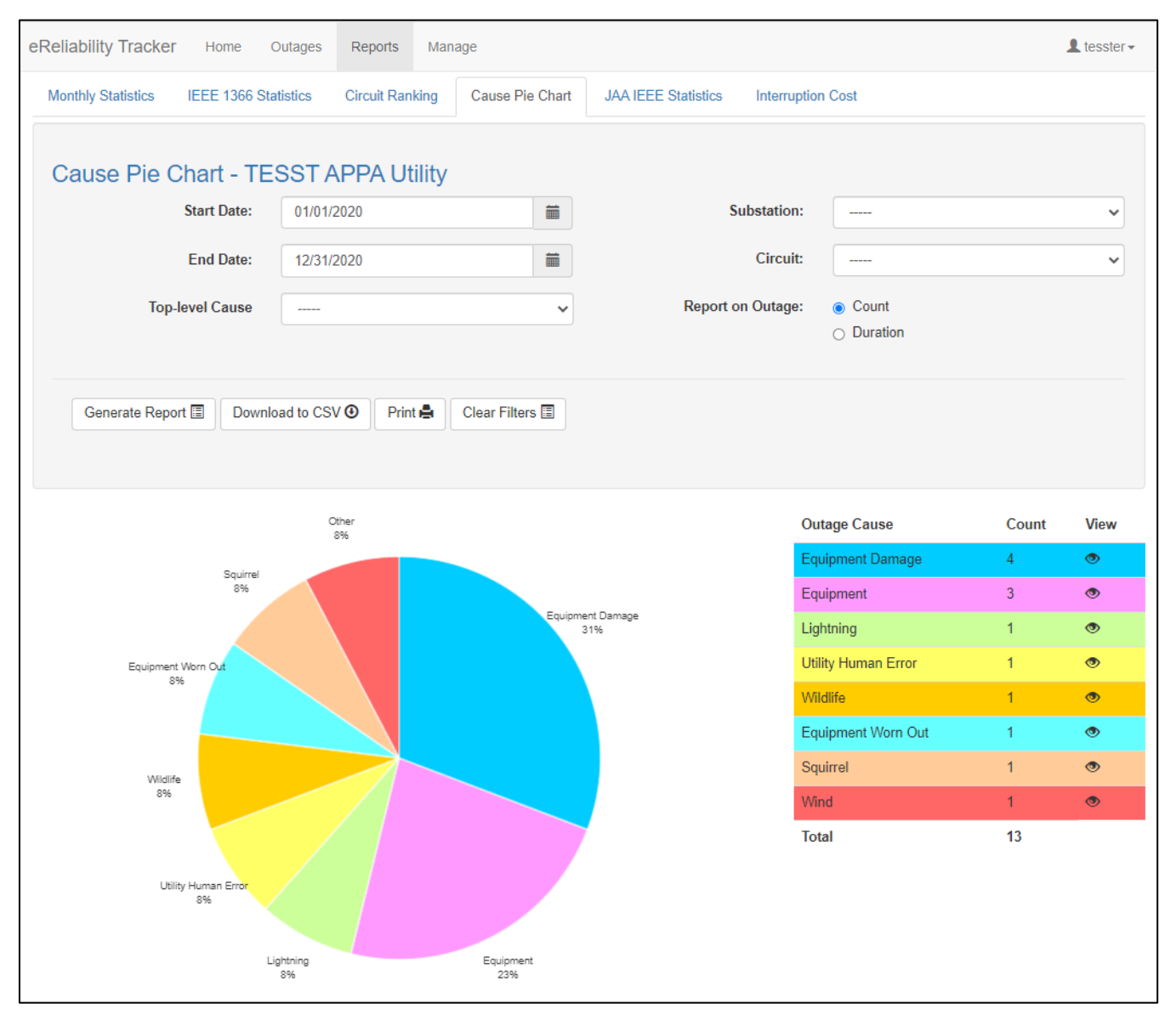

## eReliabilityTracker

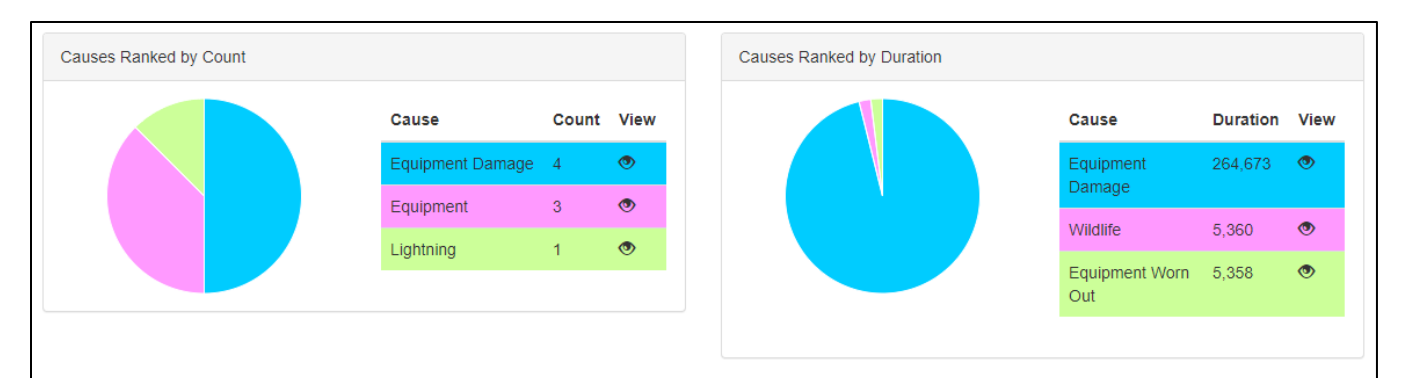

#### Top 10 Outages for the Year

| Address                                           | Customers Interrupted                                  | Duration   | Customer Minutes of Interruption | Start Date | View |
|---------------------------------------------------|--------------------------------------------------------|------------|----------------------------------|------------|------|
| e                                                 | 732                                                    | 347        | 254,004                          | 03/24/2020 | ۲    |
| b                                                 | 337                                                    | 30         | 10,110                           | 03/31/2020 | ۲    |
| f                                                 | 80                                                     | 67         | 5,360                            | 03/23/2020 | ۲    |
| d                                                 | 57                                                     | 94         | 5,358                            | 03/26/2020 | ۲    |
| 2451 Crystal Drive                                | 62                                                     | 30         | 1,860                            | 11/22/2020 | ۲    |
| Outage 2                                          | 100                                                    | 10         | 1,000                            | 07/22/2020 | ۲    |
| tesetingprovo2                                    | 4                                                      | 205.633333 | 822.533333                       | 01/15/2020 | ۲    |
| Outage 3                                          | 50                                                     | 10         | 500                              | 07/22/2020 | ۲    |
| Outage 1                                          | 100                                                    | 5          | 500                              | 07/22/2020 | ۲    |
| tesetingprovo3                                    | 2                                                      | 193.183333 | 386.366667                       | 01/20/2020 | ۲    |
| Total Customers Affecte<br>Average Customers Affe | ed for the Year: 1,432<br>ected per Outage: 110.153846 |            |                                  |            |      |

#### **JAA IEEE Statistics**

For JAA users, this report generates the SAIDI, CAIDI, SAIFI, ASAI, and Event Count for all utility accounts you have associated with your user account. Select which utility you would like to view in the "Utilities" field. To select multiple utilities, hold down your "Control" or "Command" key as you click multiple utilities in the list.

| eReliability Tracker Home   | e Outages         | Reports Manag     | ge            |             |                     |                        |        |                                          | L tesster - |
|-----------------------------|-------------------|-------------------|---------------|-------------|---------------------|------------------------|--------|------------------------------------------|-------------|
| Monthly Statistics IEEE 136 | 66 Statistics 0   | Circuit Ranking   | Cause Pie C   | hart JAA    | IEEE Statistics     | Interruption           | n Cost |                                          |             |
| Joint Action Agenc          | cy IEEE Sta       | atistics Repo     | ort           |             |                     |                        |        |                                          |             |
| Start Da                    | o1/01/202         | 20                |               |             | Minimum even<br>(in | t duration<br>minutes) | 5      |                                          |             |
| End Da                      | ite 12/31/202     | 20                |               |             | Maximum even        | t duration             |        |                                          |             |
| Remove Major Events         | s? Use APP        | A Event threshold |               | ~           | (in                 | n minutes)             |        |                                          |             |
| Top-level Caus              | se                |                   |               | ~           |                     | Utilities              | Porti  | ia Franco - FAKE TEST<br>ST APPA Utility |             |
|                             |                   |                   |               |             |                     |                        |        |                                          | -           |
| Generate Report 🗐 D         | Download to CSV Q | D Print 🖨 📿       | Clear Filters |             |                     |                        |        |                                          |             |
|                             |                   |                   |               |             |                     |                        |        |                                          |             |
| Utility S                   | SAIDI (minutes)   | CAIDI (minutes)   | SAIFI (inte   | erruptions) | ASAI (percenta      | ge) Event              | Count  | APPA Major Event Threshold               | d View      |
| Portia Franco - FAKE TEST 1 | 18.34             | 96.527            | 0.19          |             | 99.9965%            | 4                      |        |                                          | ۲           |
| TESST APPA Utility 6        | 5.039             | 206.708           | 0.0292        |             | 99.9989%            | 6                      |        |                                          | ۲           |
| Average Statistics 1        | 12.19             | 151.618           | 0.11          |             | 99.9977%            | 10                     |        |                                          |             |

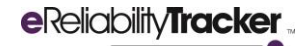

#### **Interruption Cost**

This report provides an estimated cost of the interruptions that occurred in your systems during the specified time frame. There are two categories used for this cost ranking: by circuit and by event.

| eReliability Track | ker    | Home      | Outages      | Reports           | Manage   |                 |                     |                 |                      |                                                                | L tesster - |
|--------------------|--------|-----------|--------------|-------------------|----------|-----------------|---------------------|-----------------|----------------------|----------------------------------------------------------------|-------------|
| Monthly Statistics | IE     | EE 1366   | Statistics   | Circuit Rank      | ing Cau  | ises Pie Chart  | JAA IEEE Statistics | Interruption    | Cost                 |                                                                |             |
| Interrup           | tior   | n Co      | ost R        | leport            | for TES  | ST APPA         | Utility             |                 |                      |                                                                |             |
|                    | S      | tart Date | 01/0         | )1/2020           |          |                 |                     | End Date        | 12/31                | 1/2020                                                         |             |
| Minimum O          | utage  | Duration  | (in n        | ninutes)          |          |                 | Maximum Outage      | Duration        | 960                  |                                                                |             |
|                    |        |           |              |                   |          |                 |                     |                 | This inte<br>outages | erruption cost estimate does i<br>lasting longer than 16 hours | not include |
|                    | Su     | bstation  |              |                   |          | ~               |                     | Circuit         |                      |                                                                | ~           |
| То                 | op Lev | el Cause  |              |                   |          | ~               | Exclude Loss        | of supply       | Failur<br>Loss       | e of Greater Transmission<br>of Generating Unit                | •           |
| Generate R         | eport  | Simula    | te Utility-W | /ide Cyber Incid  | ent Clea | r Form          |                     |                 |                      |                                                                |             |
| Circuit Name       | Res.   | Com.      | Ind.         | Substation Nan    | ie Cus   | tomer Interrupt | ions Customer Mi    | nutes of Interr | ruption              | Estimated Cost                                                 | Outages     |
| Test 2 Circuit     | 50%    | 10%       | 40% 1        | Fest 2 Substation | n 4      |                 | 822.533             |                 |                      | \$18,126                                                       | ٢           |
| Test 1 Circuit     | 30%    | 20%       | 50% 1        | Test Substation   | 6        |                 | 211.3               |                 |                      | \$13,337                                                       | ۲           |
| Test 3 Circuit     | 80%    | 20%       | 0% 1         | Fest 2 Substation | n 2      |                 | 386.367             |                 |                      | \$916                                                          | ٢           |
| Event Name         | Circ   | uit Name  | Subs         | station Name      | Custom   | er Interruption | s Customer Minu     | tes of Interrup | otion                | Estimated Cost                                                 | Outages     |
| tesetingprovo2     | Test   | 2 Circuit | Test         | 2 Substation      | 4        |                 | 822.533             |                 |                      | \$18,126                                                       | ۲           |
| tesetingprovo1     | Test   | 1 Circuit | Test         | Substation        | 6        |                 | 211.3               |                 |                      | \$13,337                                                       | •           |
| tesetingprovo3     | Test   | 3 Circuit | Test         | 2 Substation      | 2        |                 | 386.367             |                 |                      | \$916                                                          | •           |

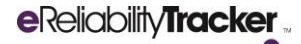

You can also simulate a utility-wide cyber incident to estimate the cost of a theoretical cyber event that results in a utilitywide outage. To do this, click the "Simulate Utility-Wide Cyber Incident" button.

| eReliability Track    | er Ho            | ome C             | utages      | Reports       | Manage     |              |                    |                |                     |                                                | L tesster -                      |
|-----------------------|------------------|-------------------|-------------|---------------|------------|--------------|--------------------|----------------|---------------------|------------------------------------------------|----------------------------------|
| Monthly Statistics    | IEEE             | 1366 Sta          | tistics     | Circuit Ran   | king Caus  | es Pie Chart | JAA IEEE Statistic | s Interrupti   | on Cost             |                                                |                                  |
| Interrupt             | ion              | Cos               | t Re        | eport         | for TESS   | ST APPA      | Utility            |                |                     |                                                |                                  |
|                       | Start            | t Date            | 12/23/      | 2015          |            |              |                    | End Date       | 12/2                | 3/2015                                         |                                  |
| Minimum Ou            | tage Dur         | ration            | (in min     | utes)         |            |              | Maximum Out        | age Duration   | 960                 |                                                |                                  |
|                       |                  |                   |             |               |            |              |                    |                | This int<br>outages | erruption cost estima<br>a lasting longer than | ate does not include<br>16 hours |
|                       | Subst            | tation            |             |               |            | ~            |                    | Circuit        |                     |                                                | ~                                |
| Ter                   |                  |                   |             |               |            |              | Evoludo I o        | as of supply   | Eailu               | re of Greater Transn                           | niccion                          |
| 101                   | p Level C        | ause              |             |               |            | <b>•</b>     | Exclude Lo         | oss of supply  | Loss                | of Generating Unit                             | 11551011                         |
|                       |                  |                   |             |               |            |              |                    |                |                     |                                                | Ŧ                                |
|                       |                  |                   |             |               |            |              |                    |                |                     |                                                |                                  |
| Generate Re           | port             | Simulate U        | Jtility-Wid | e Cyber Incid | Clear      | Form         |                    |                |                     |                                                |                                  |
|                       |                  |                   |             |               |            |              |                    |                |                     |                                                |                                  |
|                       |                  |                   |             |               |            |              |                    |                |                     |                                                |                                  |
| What is the utility   | <u>/-wide cy</u> | <u>yber incid</u> | lent sim    | ulation?      |            |              |                    |                |                     |                                                |                                  |
| Circuit Name          | Res.             | Com.              | Ind.        | Substation    | Name       | Customer In  | terruptions (      | Customer Minut | tes of Inte         | rruption                                       | Estimated Cost                   |
| North Circuit 1       | 10%              | 20%               | 70%         | North Subs    | tation     | 200          | 3                  | 36,000         |                     |                                                | \$1,409,843                      |
| Test 2 Circuit        | 50%              | 10%               | 40%         | Test 2 Sub    | station    | 200          | 3                  | 36,000         |                     |                                                | \$799,391                        |
| North Circuit 2       | 30%              | 40%               | 30%         | North Subs    | tation     | 150          | 2                  | 27,000         |                     |                                                | \$563,164                        |
| NS Circuit 1          | 55%              | 30%               | 15%         | North Subs    | tation     | 55           | S                  | 9,900          |                     |                                                | \$116,163                        |
| Circuit 5             | 5%               | 15%               | 80%         | Central Sul   | ostation   | 10           | 1                  | 1,800          |                     |                                                | \$78,729                         |
| Circuit A             | 10%              | 10%               | 80%         | Substation    | Test 1     | 10           | 1                  | 1,800          |                     |                                                | \$77,567                         |
| Test 1 Circuit        | 30%              | 20%               | 50%         | Test Subst    | ation      | 15           | 2                  | 2,700          |                     |                                                | \$77,540                         |
| Modified Circuit      | 50%              | 40%               | 10%         | East Subst    | ation      | 34           | e                  | 6,120          |                     |                                                | \$63,735                         |
| Circuit 6             | 20%              | 50%               | 30%         | Central Sul   | ostation   | 12           | 2                  | 2,160          |                     |                                                | \$47,843                         |
| Circuit 4             | 90%              | 9%                | 1%          | South Sub:    | station    | 100          | 1                  | 18,000         |                     |                                                | \$30,798                         |
| Event Name            |                  | Circ              | uit Name    | e Substa      | ation Name | Custome      | r Interruptions    | Customer Min   | utes of Ir          | terruption                                     | Estimated Cost                   |
| Utility-Wide Cyber In | ncident          | All C             | ircuits     | All Sub       | stations   | 980          |                    | 176,400        |                     |                                                | \$3,381,064                      |

#### **Filters**

For each report, you can set parameters to receive the calculations and results you are interested in seeing. Specifically, each report can be filtered by basic information like the date range, substation, or top-level cause. See below for more details about each of these filter options.

| Start Date                              | 01/01/2020              | <b>m</b>      | Minimum event duration<br>(in minutes) |                                                            |  |
|-----------------------------------------|-------------------------|---------------|----------------------------------------|------------------------------------------------------------|--|
| End Date                                | 12/31/2020              | <b></b>       | Maximum event duration<br>(in minutes) |                                                            |  |
| Remove Major Events?<br>Top-level Cause |                         | ~             | Substation                             |                                                            |  |
|                                         |                         |               | Circuit<br>Exclude Loss of Supply 🕄    | Failure of Greater Transmission<br>Loss of Generating Unit |  |
|                                         |                         |               |                                        |                                                            |  |
| Generate Report 🔳 🛛 Down                | load to CSV 🕘 🛛 Print 📥 | Clear Filters |                                        |                                                            |  |

| Start Date                              | dd/mm/yyyy                                                                     |
|-----------------------------------------|--------------------------------------------------------------------------------|
| End Date                                | dd/mm/yyyy                                                                     |
| Remove Major Events                     | APPA Event Threshold: This threshold is calculated based on outages and        |
|                                         | removes outages that exceed the IEEE 2.5 beta threshold as calculated based    |
|                                         | directly on outages.                                                           |
|                                         |                                                                                |
|                                         | IEEE Day Threshold: This threshold is based on SAIDI-days (all of the outage   |
|                                         | events grouped together by day) and removes SAIDI-days where the IEEE 2.5      |
|                                         | beta threshold is exceeded. After using this filter, any outage event that     |
|                                         | occurred starting/occurring on a day where the SAIDI-day calculation           |
|                                         | exceeds the IEEE 2.5 beta threshold is removed.                                |
| Top Level Cause                         | Scheduled vs. Unscheduled outages.                                             |
| Minimum Event Duration (in minutes)     | Provide the minimum number of minutes for included outages.                    |
| Maximum Event Duration (in minutes)     | Provide the maximum number of minutes for included outages.                    |
| Substation                              | Filter based on the substations that you add to your utility profile.          |
| Circuit                                 | Filter based on the circuits that you add to your utility profile.             |
| Annual Report? (Monthly Report          | Select "yes" to run an annual report instead of monthly.                       |
| Only)                                   |                                                                                |
| Exclude Loss of Supply (IEEE Statistics | Filter for the exclusion of outages initiated from a high-voltage transmission |
| and Interruption Cause Reports Only)    | system. Hold the "Control" or "Command" key to select multiple causes.         |
| Report on Outage (Cause Pie Chart       | Choose whether the pie chart and list generated are grouped by outage          |
| Report Only)                            | cause or duration in minutes.                                                  |
| Utilities (JAA IEEE Statistics Report   | Filter results by utility. Hold the "Control" or "Command" key to select       |
| Only)                                   | multiple utilities.                                                            |

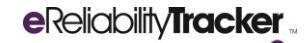

#### **Generating Reports**

For each type of report, press the "Generate Report" button to generate a report that uses the constraints you chose via the report filters. You can run an infinite number of reports. You can also "Download to CSV" and "Print" these reports as well.

Additionally, every user permission level can access and run reports. If someone from your utility needs access to the tracker simply to view and run reports, you can create a new user account with a "Spectator" permission level for this goal.

## Troubleshooting

If you run into any issues while using the eReliability Tracker, find a bug in the system, or have general eReliability Tracker system questions, please contact <u>Reliability@publicpower.org</u>.